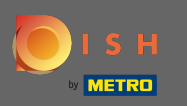

Pas hier de openingstijden aan. U kunt kiezen tussen 24/7 open, dagelijks of flexibel. Let op: 24/7 betekent dat uw etablissement zonder uitzondering elke dag open is.

| Location Edit    |          |                         |                       |             |                                              |           |                        |                     |              |                |      |      | = | • | 0 |
|------------------|----------|-------------------------|-----------------------|-------------|----------------------------------------------|-----------|------------------------|---------------------|--------------|----------------|------|------|---|---|---|
| 🙆 DASHBOARD      | Save     | Save & Close            |                       |             |                                              |           |                        |                     |              |                |      |      |   |   |   |
| 🗃 RESTAURANT 🛛 🗸 | Locat    | tion Settings           | Opening Hours         | Paym        | ents Delivery                                |           |                        |                     |              |                |      |      |   |   |   |
| Locations        | Openi    | na Hours                |                       |             |                                              |           |                        |                     |              |                |      |      |   |   |   |
| M KITCHEN <      | The oper | ning hours are for info | rmation purposes only | /. If you w | ant to adjust the times at which the custome | er can pl | ace a pickup or delive | ry order, please ch | ange the tin | neslots below. | <br> | <br> |   |   |   |
| ା SALES <        | 24/7     | Daily Flexible          |                       |             |                                              |           |                        |                     |              |                |      |      |   |   |   |
| 🗠 MARKETING 🧹    | Delive   | ery Hours               |                       |             |                                              |           |                        |                     |              |                |      |      |   |   |   |
| + LOCALISATION < |          |                         |                       |             |                                              |           |                        |                     |              |                | <br> | <br> |   |   |   |
| 🗲 TOOLS <        | 24/7     | Daily Flexible          |                       |             |                                              |           |                        |                     |              |                |      |      |   |   |   |
| 🛠 SYSTEM <       | Flexible | OPEN HOUR               |                       |             | CLOSE HOUR                                   |           | STATUS                 |                     |              |                |      |      |   |   |   |
| Version : 1.31.0 | Mon      | 13:30                   |                       | 0           | 22:00                                        | 0         | Open                   | +                   |              |                |      |      |   |   |   |
|                  | Tue      | 00:00                   |                       | 0           | 23:59                                        | 0         | Open                   | +                   | 1            |                |      |      |   |   |   |
|                  | Wed      | 00:00                   |                       | 0           | 23:59                                        | 0         | Open                   | •                   |              |                |      |      |   |   |   |
|                  | Thu      | 00:00                   |                       | 0           | 23:59                                        | 0         | Open                   | +                   |              |                |      |      |   |   |   |
|                  | Fri      | 00:00                   |                       | 0           | 23:59                                        | 0         | Open                   | +                   |              |                |      |      |   |   |   |
|                  | Sat      | 00:00                   |                       | 0           | 23:59                                        | 0         | Open                   | +                   | î            |                |      |      |   |   |   |
|                  | Sun      | 00:00                   |                       | 0           | 23:59                                        | 0         | Open                   | +                   | î            |                |      |      |   |   |   |
|                  |          |                         |                       |             |                                              |           |                        |                     |              |                |      |      |   |   |   |

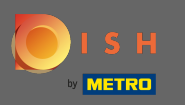

Door dagelijks te kiezen kun je voor bepaalde dagen dezelfde openingstijden instellen. Klik op het plus-icoon om een extra openingstijd toe te voegen.

| Location Edit    |                                                                                      | 📼 📌 🕓                                                                                          |
|------------------|--------------------------------------------------------------------------------------|------------------------------------------------------------------------------------------------|
| 🙆 DASHBOARD      | 🔒 Save & Close                                                                       |                                                                                                |
| 🖬 RESTAURANT 🛛 🗸 | Location Settings Opening Hours Payments Delivery                                    |                                                                                                |
| Locations        | Opening Hours                                                                        |                                                                                                |
| YI KITCHEN <     | The opening hours are for information purposes only. If you want to adjust the times | at which the customer can place a pickup or delivery order, please change the timeslots below. |
| 년 SALES <        | 24/7 Daily Flexible                                                                  |                                                                                                |
| 🗠 MARKETING 🧹    | Days                                                                                 |                                                                                                |
| ⊕ LOCALISATION < | Mon Tue Wed Thu Fri Sat Sun                                                          |                                                                                                |
| 🖌 tools 🛛 <      | OPEN HOUR CLOSE HOU                                                                  |                                                                                                |
| ✿\$ SYSTEM <     | 13:00 0 15:00                                                                        | 0                                                                                              |
| Version : 1.31.0 | 17:30 00:00                                                                          | 0                                                                                              |
|                  |                                                                                      |                                                                                                |
|                  | Delivery Hours                                                                       |                                                                                                |
|                  | 24/7 Daily Flexible                                                                  |                                                                                                |
|                  |                                                                                      |                                                                                                |
|                  | Flexible                                                                             | STATIC                                                                                         |
|                  |                                                                                      |                                                                                                |
|                  | Won 13-30 22:00                                                                      |                                                                                                |
|                  | Tue 00:00 0 23:59                                                                    | Open + 1                                                                                       |

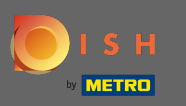

Ð

Klik op <mark>flexibel</mark> .

| <b>Location</b> Edit  |                                                                 |                                              |                                                    |                            | = 📌 🙆 |  |  |  |  |  |
|-----------------------|-----------------------------------------------------------------|----------------------------------------------|----------------------------------------------------|----------------------------|-------|--|--|--|--|--|
| 🙆 DASHBOARD           | 🔒 Save 🔒 Save & Close 🍵                                         |                                              |                                                    |                            |       |  |  |  |  |  |
| 🖬 RESTAURANT 🗸 🗸      | Location Settings Opening Hours Payment                         | ats Delivery                                 |                                                    |                            |       |  |  |  |  |  |
| Locations             | Opening Hours                                                   |                                              |                                                    |                            |       |  |  |  |  |  |
| <b>Ч1</b> КІТСНЕN <   | The opening hours are for information purposes only. If you war | int to adjust the times at which the custome | er can place a pickup or delivery order, please ch | hange the timeslots below. |       |  |  |  |  |  |
| 년 SALES 〈             | 24/7 Daily Flexible                                             | 24/7 Daily Flexible                          |                                                    |                            |       |  |  |  |  |  |
| 🗠 MARKETING 🧹 <       | Days                                                            |                                              |                                                    |                            |       |  |  |  |  |  |
| LOCALISATION <        | Mon Tue Wed Thu Fri Sat Sun                                     |                                              |                                                    |                            |       |  |  |  |  |  |
| 🖌 tools 🗸 <           | OPEN HOUR                                                       | CLOSE HOUR                                   |                                                    |                            |       |  |  |  |  |  |
| ★ <sup>9</sup> SVSTEM | 13:00                                                           | <b>0</b> 15:00                               | 0                                                  |                            |       |  |  |  |  |  |
| (ersion : 1.31.0      | 17:30                                                           | 00:00                                        | 0                                                  |                            |       |  |  |  |  |  |
|                       | 20:00                                                           | <b>0</b> 22:30                               | 0                                                  |                            |       |  |  |  |  |  |
|                       | •                                                               |                                              |                                                    |                            |       |  |  |  |  |  |
|                       | Delivery Hours                                                  |                                              |                                                    |                            |       |  |  |  |  |  |
|                       | 24/7 Daily Flexible                                             |                                              |                                                    |                            |       |  |  |  |  |  |
|                       | Flexible                                                        |                                              |                                                    |                            |       |  |  |  |  |  |
|                       | OPEN HOUR C                                                     | CLOSE HOUR                                   | STATUS                                             |                            |       |  |  |  |  |  |
|                       | Mon 13:30                                                       | 22:00                                        | Open +                                             |                            |       |  |  |  |  |  |

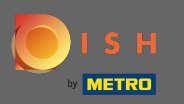

## Door flexibel te kiezen kunnen de openingstijden per dag worden aangepast.

| Location Edit    |                                                                                                    | = 📌 🖸 |
|------------------|----------------------------------------------------------------------------------------------------|-------|
| 6 DASHBOARD      | Save & Close                                                                                                    |       |
| 🖃 RESTAURANT 🗸 🗸 | Location Settings Opening Hours Payments Delivery                                                                                                    |       |
| Locations        | Opening Hours                                                                                                    |       |
| YI KITCHEN <     | The opening hours are for information purposes only. If you want to adjust the times at which the customer can place a pickup or delivery order, please change the timeslots below.                                                                                                    |       |
| LM SALES <       | 24/7 Daily Flexible                                                                                                    |       |
| 🗠 MARKETING <    | Flexible                                                                                                    |       |
| + LOCALISATION < | OPEN HOUR CLOSE HOUR STATUS                                                                                                    |       |
| 🖌 TOOLS <        | Mon 00:00 O 23:59 O Open +                                                                                                    |       |
| 🛠 SYSTEM <       | Tue       00:00       Image: Open       Image: Open       Image:                                                                                                    |       |
| Version : 1.31.0 | Wed       00:00       Image: 23:59       Image: Open       Image: Height and Height and                       |       |
|                  | Thu 00:00 I 23:59 I Open + 1                                                                                                    |       |
|                  | Fri       00:00       Image: Comparison of the second second s |       |
|                  | Sat       00:00       Image: Comparison of the second second s |       |
|                  | Sun 00:00 © 23:59 © Open +                                                                                                    |       |
|                  |                                                                                                    |       |
|                  | Delivery Hours                                                                                                    |       |
|                  | 24/7 Daily Flexible                                                                                                    |       |

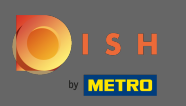

Pas hier de bezorgtijden aan. U kunt kiezen tussen 24/7, dagelijks of flexibel leveren. Let op: 24/7 betekent dat uw etablissement zonder uitzondering elke dag wordt bezorgd.

|                  |                                        |                                           |                       |                                                             |                       |                                                                                |                  |      |  | = |
|------------------|----------------------------------------|-------------------------------------------|-----------------------|-------------------------------------------------------------|-----------------------|--------------------------------------------------------------------------------|------------------|------|--|---|
| 🙆 DASHBOARD      | Thu                                    | 00:00                                     | 0                     | 23:59                                                       | 0                     | Open +                                                                         | 1                |      |  |   |
| 🖶 RESTAURANT 🗸 🗸 | Fri                                    | 00:00                                     | 0                     | 23:59                                                       | 0                     | Open +                                                                         |                  |      |  |   |
| Locations        | Sat                                    | 00:00                                     | 0                     | 23:59                                                       | 0                     | Open +                                                                         |                  |      |  |   |
| t kitchen <      | Sun                                    | 00:00                                     | 0                     | 23:59                                                       | 0                     | Open +                                                                         | Î                |      |  |   |
| ≝ SALES <        | Delive                                 | ery Hours                                 |                       |                                                             |                       |                                                                                |                  |      |  |   |
| Z MARKETING <    |                                        |                                           |                       |                                                             |                       |                                                                                | <br>             | <br> |  |   |
| localisation <   | 24/7                                   | Daily Flexible                            |                       |                                                             |                       |                                                                                |                  |      |  |   |
| • TOOLS <        | Flexible                               |                                           |                       |                                                             |                       |                                                                                |                  |      |  |   |
|                  |                                        | OPEN HOUR                                 |                       | CLOSE HOUR                                                  |                       | STATUS                                                                         |                  |      |  |   |
| SYSTEM (         |                                        |                                           |                       |                                                             |                       |                                                                                |                  |      |  |   |
| SYSTEM <         | Mon                                    | 13:30                                     | 0                     | 22:00                                                       | O                     | Open +                                                                         |                  |      |  |   |
| SYSTEM <         | Mon<br>Tue                             | 13:30<br>00:00                            | 0                     | 22:00<br>23:59                                              | 0                     | Open +<br>Open +                                                               |                  |      |  |   |
| \$ SYSTEM <      | Mon<br>Tue<br>Wed                      | 13:30<br>00:00<br>00:00                   | 0<br>0<br>0           | 22:00<br>23:59<br>23:59                                     | 0<br>0<br>0           | Open +<br>Open +<br>Open +                                                     | 0                |      |  |   |
| \$ SYSTEM <      | Mon<br>Tue<br>Wed<br>Thu               | 13:30<br>00:00<br>00:00<br>00:00          | 0<br>0<br>0           | 22:00<br>23:59<br>23:59<br>23:59                            | 0<br>0<br>0           | Open +<br>Open +<br>Open +<br>Open +                                           | 0                |      |  |   |
| \$ SYSTEM <      | Mon<br>Tue<br>Wed<br>Thu<br>Fri        | 13:30<br>00:00<br>00:00<br>00:00          | 0<br>0<br>0<br>0      | 22:00<br>23:59<br>23:59<br>23:59<br>23:59                   | 0<br>0<br>0<br>0      | Open +<br>Open +<br>Open +<br>Open +<br>Open +                                 | 0                |      |  |   |
| SYSTEM <         | Mon<br>Tue<br>Wed<br>Thu<br>Fri<br>Sat | 13:30<br>00:00<br>00:00<br>00:00<br>00:00 | 0<br>0<br>0<br>0<br>0 | 22:00<br>23:59<br>23:59<br>23:59<br>23:59<br>23:59<br>23:59 | 0<br>0<br>0<br>0<br>0 | Open +   Open +   Open +   Open +   Open +   Open +   Open +   Open +   Open + | 0<br>0<br>0<br>0 |      |  |   |

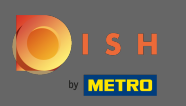

Pas hier de ophaaltijden aan. U kunt ervoor kiezen om 24/7, dagelijks of flexibel op te halen. Let op: 24/7 betekent dat uw etablissement zonder uitzondering elke dag wordt bezorgd.

| Location Edit    |           |                                |          |                                          |        |        |   | = 📌 🕓 |
|------------------|-----------|--------------------------------|----------|------------------------------------------|--------|--------|---|-------|
| 🙆 DASHBOARD      | Fri       | 00:00                          | 0        | 23:59                                    | 0      | Open + |   | 0     |
| 🚍 RESTAURANT 🛛 🗸 | Sat       | 00:00                          | 0        | 23:59                                    | O      | Open + |   |       |
| Locations        | Sun       | 00:00                          | 0        | 23:59                                    | 0      | Open + |   |       |
| YI KITCHEN <     |           |                                |          |                                          |        |        |   |       |
| 내 SALES <        | Pick-u    | IP Hours                       |          |                                          |        |        |   |       |
| 🗠 MARKETING 🧹    | 24/7      | Daily Flexible                 |          |                                          |        |        |   |       |
| LOCALISATION <   | Flexible  |                                |          |                                          |        |        |   |       |
| 🖌 TOOLS <        |           | OPEN HOUR                      |          | CLOSE HOUR                               |        | STATUS | _ |       |
| ✿\$ SYSTEM <     | Mon       | 00:00                          | 0        | 23:59                                    | 0      | Open + |   |       |
| /ersion : 1.31.0 | Tue       | 00:00                          | 0        | 23:59                                    | 0      | Open + |   | 0     |
|                  | Wed       | 00:00                          | 0        | 23:59                                    | 0      | Open + |   |       |
|                  | Thu       | 00:00                          | 0        | 23:59                                    | Q      | Open + |   |       |
|                  | Fri       | 00:00                          | 0        | 23:59                                    | C      | Open + |   |       |
|                  | Sat       | 00:00                          | 0        | 23:59                                    | 0      | Open + |   |       |
|                  | Sun       | 00:00                          | 0        | 23:59                                    | 0      | Open + |   |       |
|                  | Notice (  | Closed Restaurant              |          |                                          |        |        |   |       |
|                  | <b>De</b> | ear Customer,<br>We are closed | and will | be glad to serve you again from xx.xx.xx | xx on. |        |   |       |

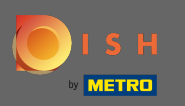

Bij bericht gesloten restaurant kunt u het bericht bewerken dat aan de klant wordt getoond wanneer uw etablissement gesloten is.

| Location Edit    |          |                                |          |                                         |         |        |   |   | = 📌 📿 | ) |
|------------------|----------|--------------------------------|----------|-----------------------------------------|---------|--------|---|---|-------|---|
| 🙆 DASHBOARD      | Fri      | 00:00                          | 0        | 23:59                                   | 0       | Open   | + |   |       |   |
| 🖶 RESTAURANT 🗸 🗸 | Sat      | 00:00                          | 0        | 23:59                                   | 0       | Open   | + | Î |       |   |
| Locations        | Sun      | 00:00                          | 0        | 23:59                                   | 0       | Open   | + | Î |       |   |
| YI KITCHEN <     |          |                                |          |                                         |         |        |   |   |       |   |
| 네 SALES 〈        | Pick-L   | Ip Hours                       |          |                                         |         |        |   |   |       |   |
| 🗠 MARKETING 🧹    | 24/7     | Daily Flexible                 |          |                                         |         |        |   |   |       |   |
| + LOCALISATION < | Flexible |                                |          |                                         |         |        |   |   |       |   |
| 🖌 tools <        |          | OPEN HOUR                      |          | CLOSE HOUR                              |         | STATUS | _ | _ |       |   |
| ✿\$ SYSTEM <     | Mon      | 00:00                          | Q        | 23:59                                   | 0       | Open   | + |   |       |   |
| /ersion : 1.31.0 | Tue      | 00:00                          | 0        | 23:59                                   | 0       | Open   | + |   |       |   |
|                  | Wed      | 00:00                          | 0        | 23:59                                   | 0       | Open   | + |   |       |   |
|                  | Thu      | 00:00                          | 0        | 23:59                                   | 0       | Open   | + |   |       |   |
|                  | Fri      | 00:00                          | 0        | 23:59                                   | 0       | Open   | + |   |       |   |
|                  | Sat      | 00:00                          | 0        | 23:59                                   | 0       | Open   | + |   |       |   |
|                  | Sun      | 00:00                          | 0        | 23:59                                   | 0       | Open   | + |   |       |   |
|                  | Notice   | Closed Restaurant              |          |                                         |         |        |   |   |       |   |
|                  | <b>D</b> | ear Customer,<br>We are closed | and will | be glad to serve you again from xx.xx.x | xxx on. |        |   |   | G     |   |

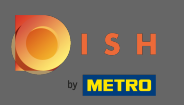

## Nadat u klaar bent, klikt u op opslaan .

| Location Edit       |                                                                              |                                                                                | 📼 📌 🙆                     |
|---------------------|------------------------------------------------------------------------------|--------------------------------------------------------------------------------|---------------------------|
| 🙆 DASHBOARD         | 🖬 Save & Close 🥛                                                             |                                                                                |                           |
| 🗃 RESTAURANT 🛛 🗸    | Location Settings Opening Hours Payments Deli                                | very                                                                           |                           |
| Locations           | Opening Hours                                                                |                                                                                |                           |
| <b>үү</b> кітснем < | The opening hours are for information purposes only. If you want to adjust t | he times at which the customer can place a pickup or delivery order, please ch | ange the timeslots below. |
| 년 SALES <           | 24/7 Daily Flexible                                                          |                                                                                |                           |
| 🗠 MARKETING <       | Flexible                                                                     |                                                                                |                           |
| LOCALISATION <      | OPEN HOUR CLOSE HOUR                                                         | STATUS                                                                         |                           |
| 🗲 TOOLS <           | Mon 00:00 <b>0</b> 23:59                                                     | Open +                                                                         |                           |
| ¢¢° SYSTEM <        | Tue 00:00 23:59                                                              | Open +                                                                         |                           |
| /ersion : 1.31.0    | Wed 00:00 23:59                                                              | Open +                                                                         |                           |
|                     | Thu 00:00 23:59                                                              | Open +                                                                         |                           |
|                     | Fri 00:00 23:59                                                              | Open +                                                                         |                           |
|                     | Sat 00:00 23:59                                                              | Open +                                                                         |                           |
|                     | Sun 00:00 23:59                                                              | Open +                                                                         |                           |
|                     |                                                                              |                                                                                |                           |
|                     | Delivery Hours                                                               |                                                                                |                           |
|                     | 24/7 Daily Flexible                                                          |                                                                                |                           |